| NOM :    |
|----------|
| PRENOM : |
| CLASSE : |

# ACTIVITE 10 – CREER UN SITE INTERNET (TECHNIQUE) SUR E-MONSITE

#### ACCOMPAGNEMENT PERSONNALISE : 1ERE-SI

## objectifs :

- Suivre les consignes de création d'un site internet.
   ( consignes sur ce dossier et sur les vidéos à votre disposition)
- Créer un site sur E-MONSITE.
- > Créer plusieurs parties sur le site créer.
- > Réaliser un design de site personnalisé grâce aux outils de E-MONSITE.
- > Réaliser un site sans taper une seule ligne de code
- Rendre le site attractif par le contenu et les couleurs utilisées.
- Réaliser un site avec du contenu technique et technologique.

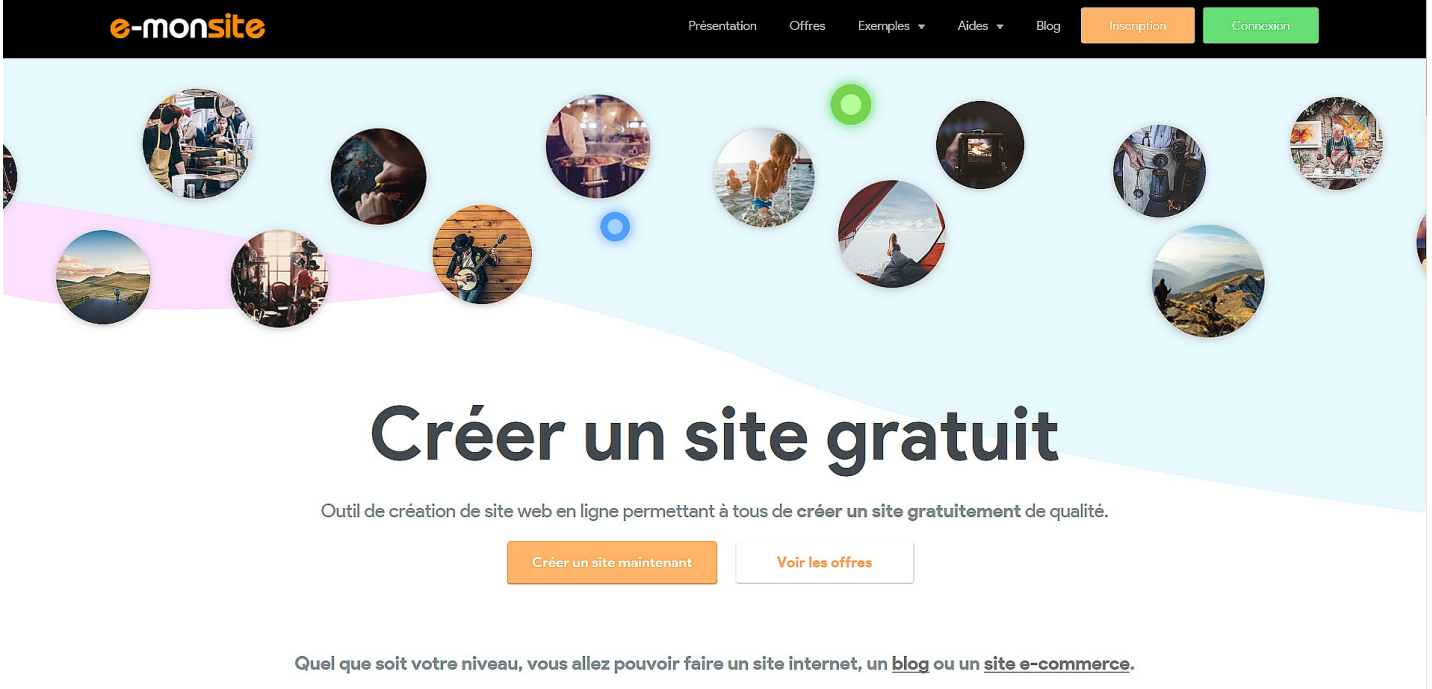

## Ce qu'il faut faire dans un 1er temps :

• créer un dossier nommé "SITE INTERNET" dans votre dossier personnel.

• pensez également à préciser vos sources sur un fichier libre office writter ou open office writter que vous nommerai "sources documents"

Vous pouvez maintenant lancer GOOGLE puis taper E-MONSITE

# **I / CREER UN SITE INTERNET SUR E-MONSITE**

Maintenant vous devez créer votre 1<sup>er</sup> site internet sur E-MONSITE.

Suivre les consignes ci-dessous afin de créer votre site internet.

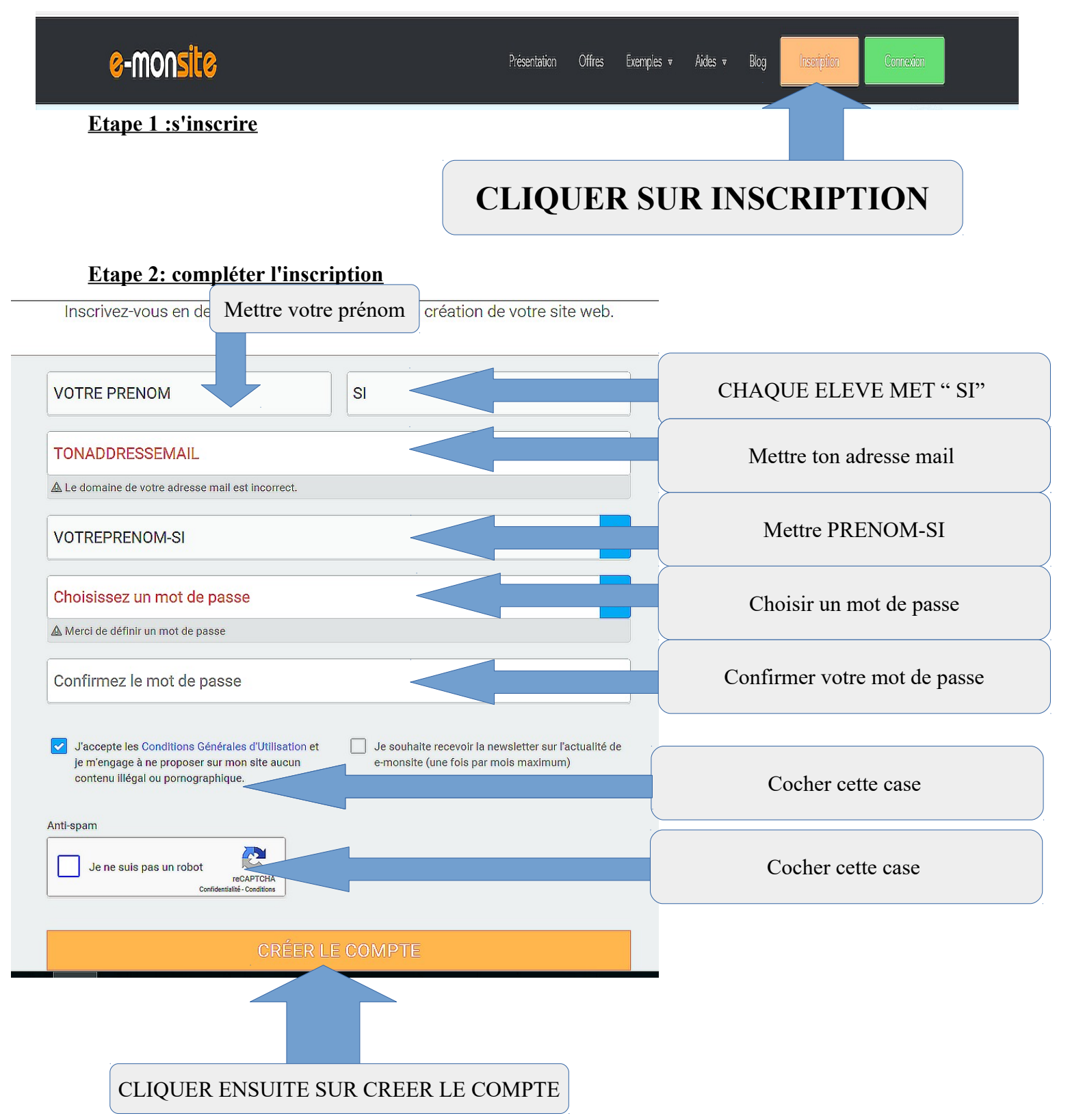

#### etape 3 : informations sur votre futur site internet ( pensez à regarde l'exemple ci-dessous)

#### Informations sur votre futur site

Complétez ce formulaire pour choisir l'adresse de votre site (l'adresse est définitive, vous ne pourrez pas en changer). Les autres informations comme le titre, la langue ou le type de site sont modifiables après l'inscription.

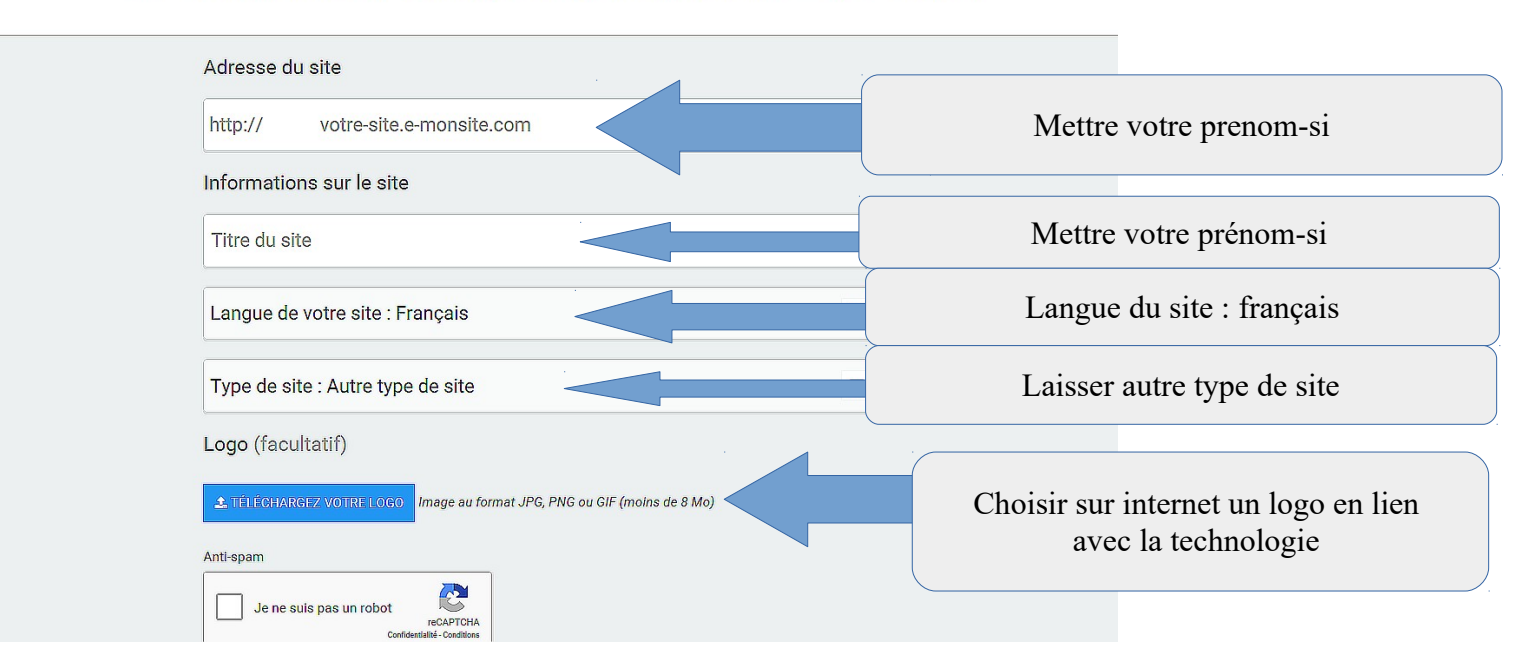

## VOICI UN EXEMPLE CI-DESSOUS ( ce profil existe déjà )

Complétez ce formulaire pour choisir l'adresse de votre site (l'adresse est définitive, vous ne pourrez pas en changer). Les autres informations comme le titre, la langue ou le type de site sont modifiables après l'inscription.

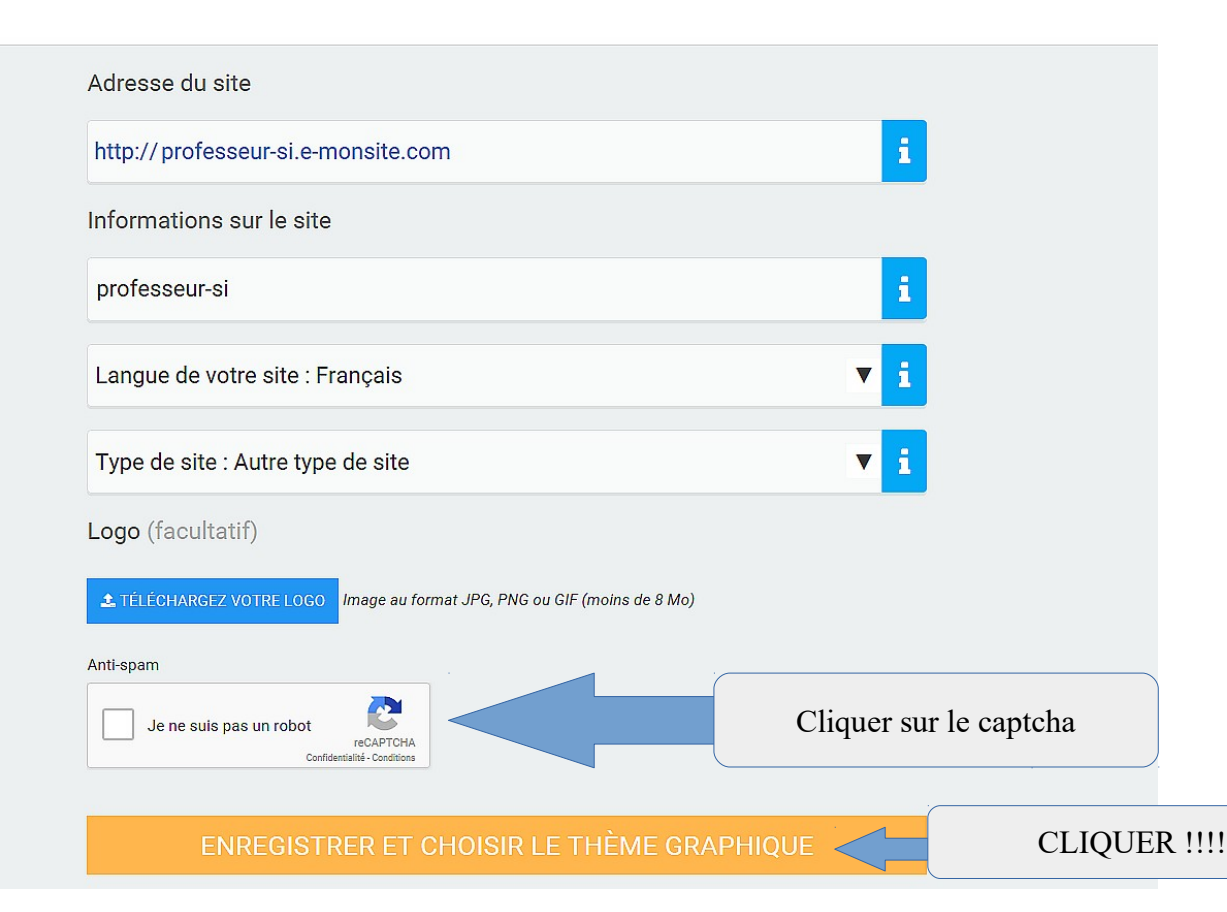

#### etape 4 : choix du thème graphique

| e-monsite                                                                                                    |                                                                                                    |                                                                                                    |
|----------------------------------------------------------------------------------------------------|----------------------------------------------------------------------------------------------------|----------------------------------------------------------------------------------------------------|
|                                                                                                    | Choix d'un thème                                                                                                    | graphique                                                                                                    |
| Sélectionnez le th                                                                                                    | nème graphique à appliquer sur votre sit                                                                                                    | ite. Vous pourrez le personnalise suite.                                                                                                    |
|                                                                                                    |                                                                                                    |                                                                                                    |
| Couleurs dominantes :                                                                                                    |                                                                                                    | Easy [Bootstrap]                                                                                                    |
| Nombre de colonnes                                                                                                    | Niveau de personnalisation                                                                                                    | Options supplémentaires                                                                                                    |
| Sélectionner                                                                                                    | ▼ Sélectionner                                                                                                    | v         Sélectionner         v                                                                                                    |
| Easy [Bootstrap]<br>Topparamètres personnalisables<br>Thème responsive conçu en HTML5 et CS<br>personnalisation. Grâce à ses pluggins Jq<br>diaporama en haut du site, qu'il vous suffi<br>20 thèmes correspondant à | ve       ##2 colonnes       Moteur de recherche dans l'entéte       Menu hor         S3 et basé sur le framework CSS "Bootstrap". Disposant de juery lCheck et Masonry, votre site bénéficiera d'un dynamis t d'activer depuis Configuration > Menus.         votre recherche : | orizontal fixe Accès rapide au panier Garrousel d'images dans l'entête<br>de webfonts et de patterns, ce thème offre de nombreuses possibilités de<br>lisme nouveau. Adapté pour tout type de contenu, ce thème propose l'ajout d'un |
|                                                                                                    |                                                                                                    |                                                                                                    |

# CLIQUER SUR L'UN DES THEMES QUI VOUS INTERESSE LE PLUS PUIS CLIQUER SUR CHOISIR

#### Etape 5 : Modules à activer sur le site

Modules à activer sur le site

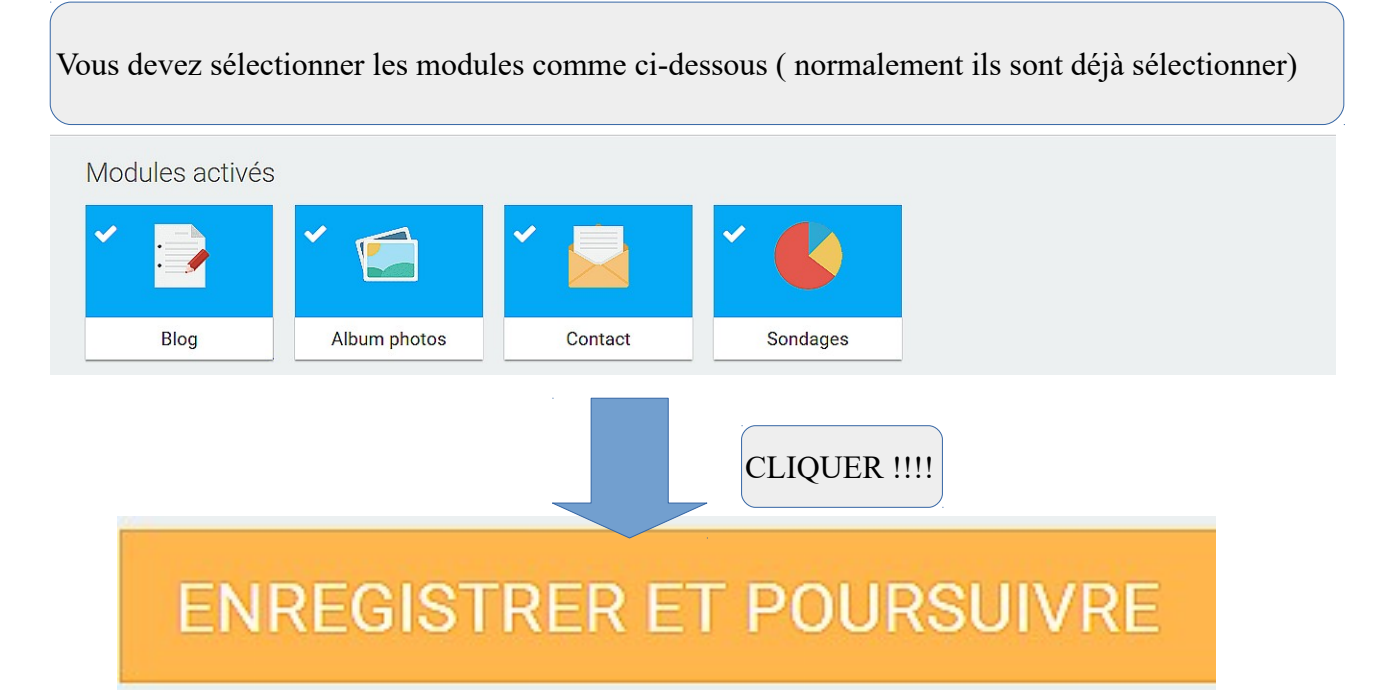

#### Etape 6 : Personnaliser votre page d'accueil " LES NOUVELLES TECHNOLOGIES"

- mettre le même titre que ci-dessous.
- vous pouvez mettre en dessous une **photo d'un objet technique/technologique** dernière génération.
- Ajouter également une brève description de l'objet
- Puis cliquer sur "enregistrer et quitter l'assistant"

#### IMPORTANT !!!!!!

# L'Objet que vous allez choisir en photo sera le sujet de votre site internet

# e-monsite

## Personnaliser votre page d'accueil

Vous pouvez personnaliser le contenu de la page d'accueil de votre site, maintenant, ou plus tard.

Contenu de votre page d'accueil

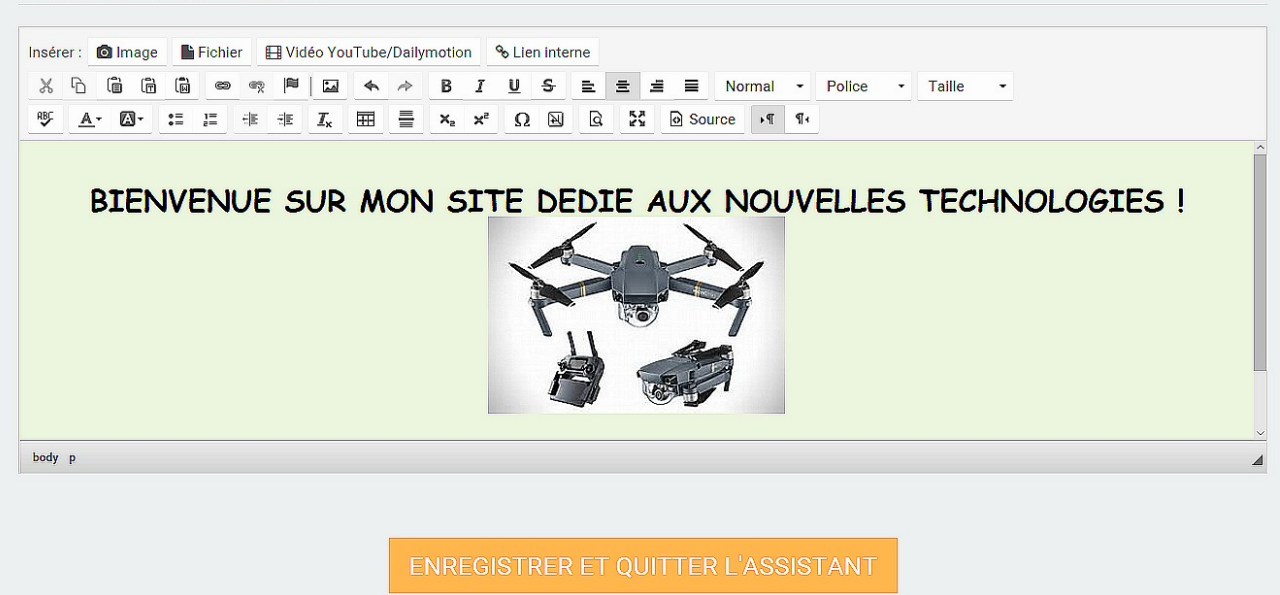

#### **ASTUCE :** comment ajouter une photo ?

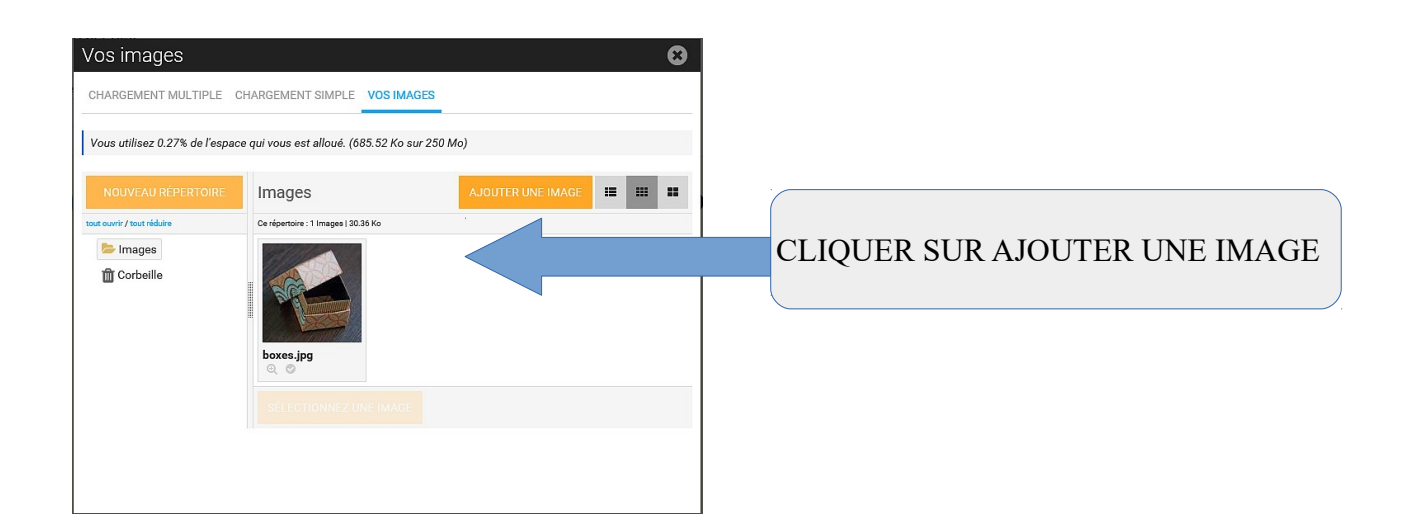

### Etape 7: Tableau de bord

| Bienvenue sur l'administr                                      | ration de votre site !                       |         |
|----------------------------------------------------------------|----------------------------------------------|---------|
| Votre site est a présent créé. Vous allez                      | z pouvoir commencer à saisir votre contenu   | et à le |
| Suivez cette courte visite guidée pour ap<br>l'administration. | oprendre à connaître les principaux menus de | ÷       |
| COMMENCER LA VISITE GUIDÉE 🖒                                   | NON, M                                       | MERCI   |
|                                                                |                                              |         |

Maintenant vous avez acces au tableau de bord :

1. il faut retourner dans votre boite mail puis cliquer sur le lien permettant de valider votre adresse mail !

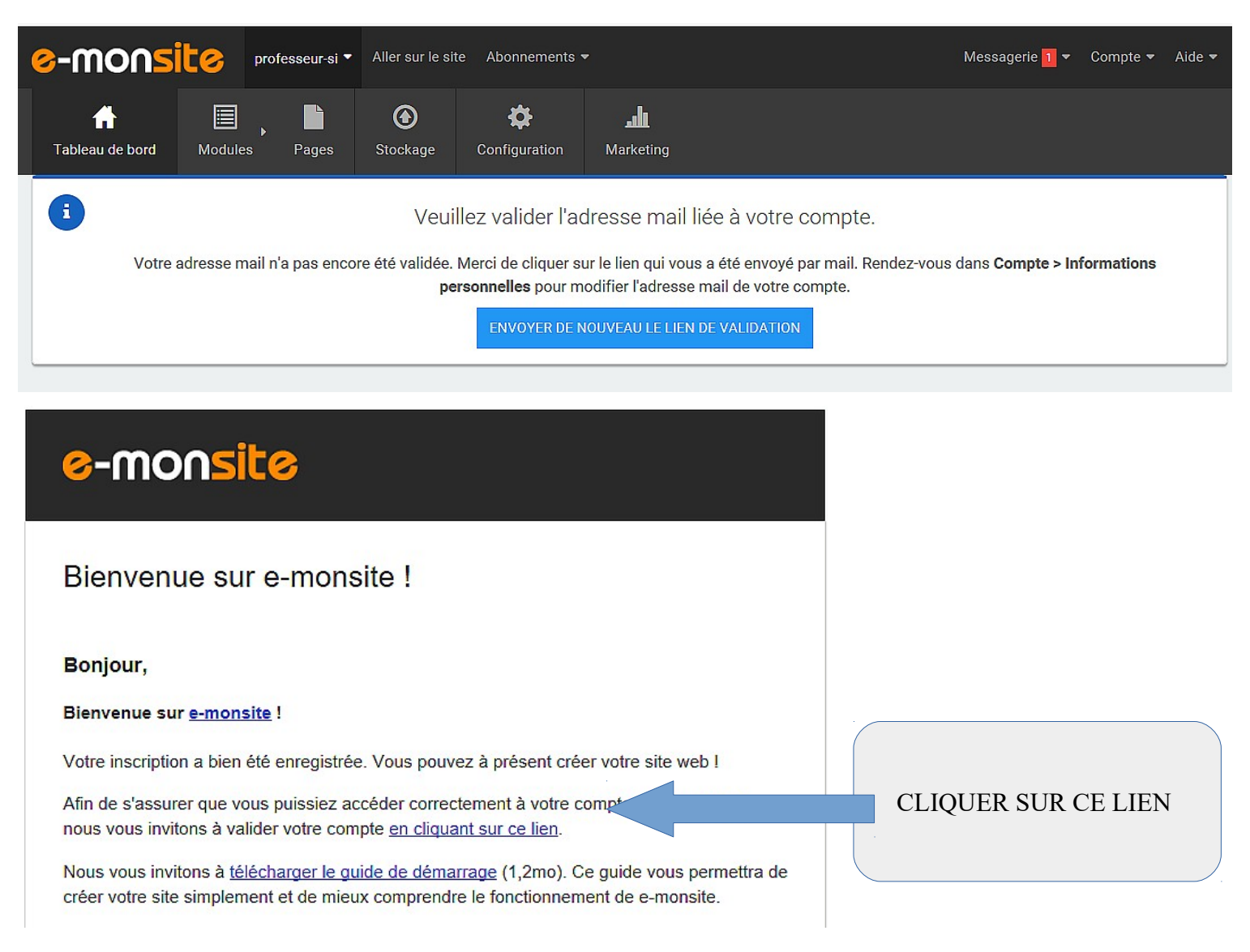

## **VOTRE COMPTE EST VALIDE : UN MESSAGE APPARAIT**

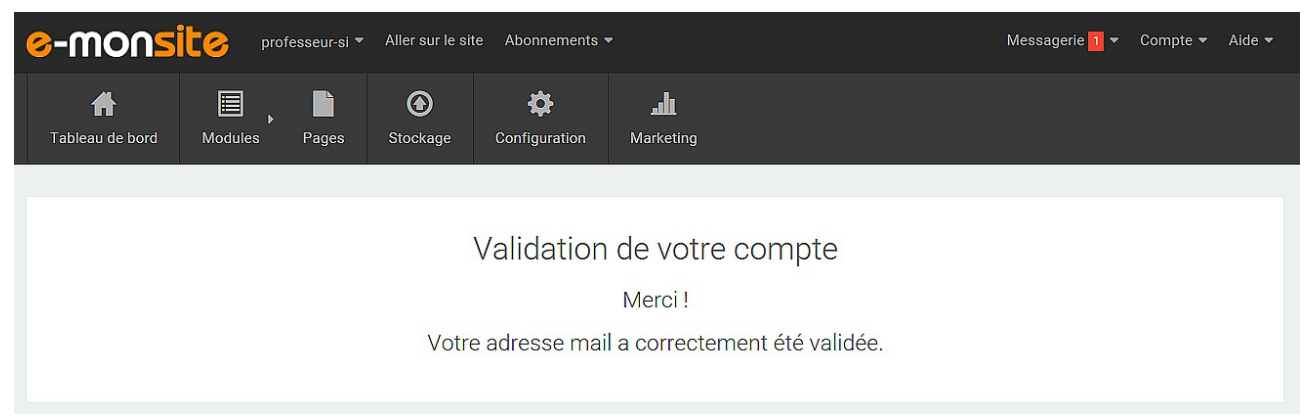

Etape 7 : Visualiser le rendu actuel du site internet

- on souhaite voir le rendu actuel du site afin de voir le contenu
- cliquer sur " aller sur le site" en haut de la page

ci-dessous un exemple du rendu du site :

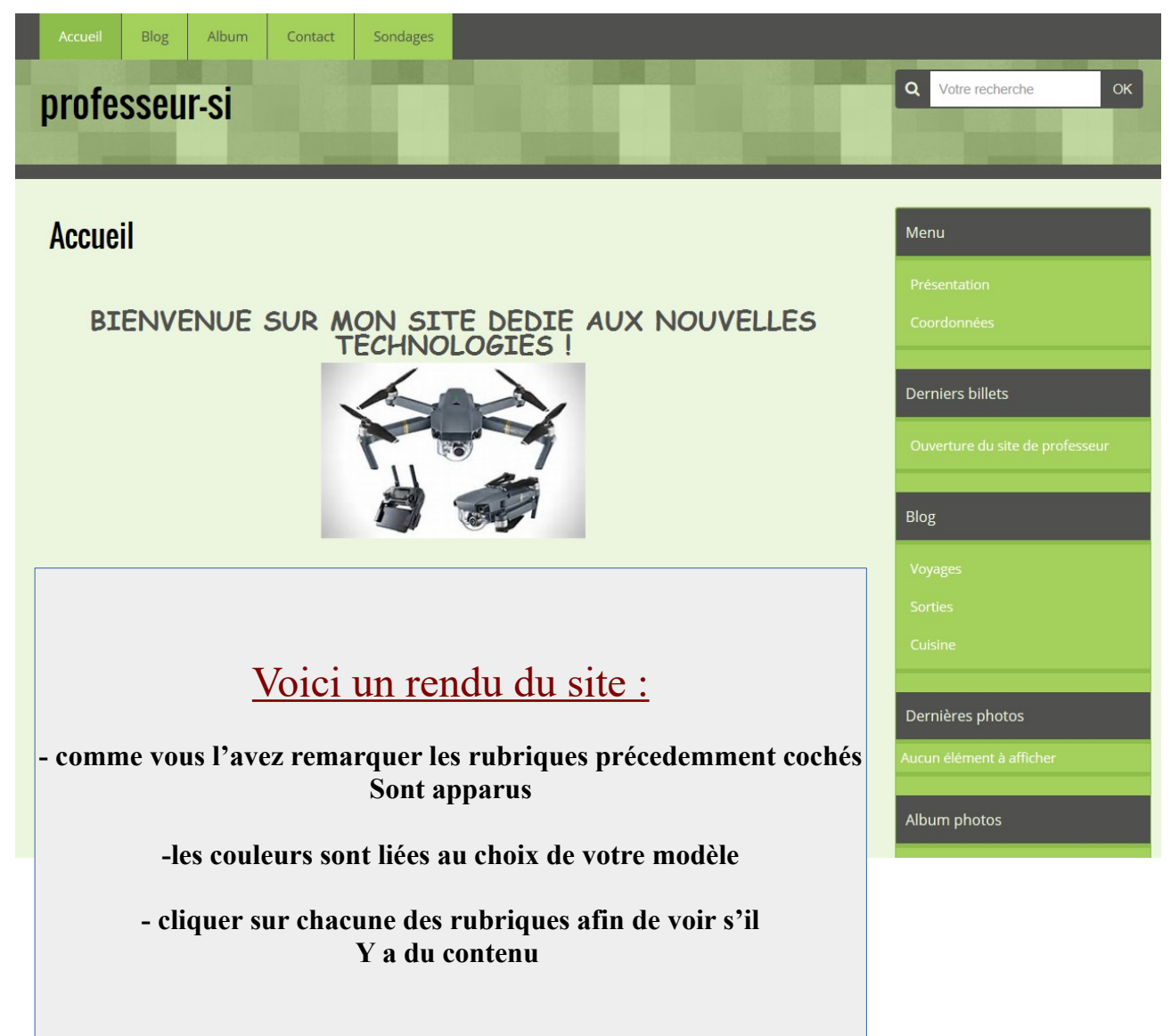

<u>remarque</u> : La création du design du site n'a nécessité aucune ligne de code de votre part. Ainsi on va s'intéresser à apporter du contenu à votre site afin de le rendre attractif.

## → maintenant retourner sur la page de création e-monsite

- → Survoler l'onglet PAGES
- → cliquer ensuite sur GERER LES PAGES
- → la page ci-dessous apparait :

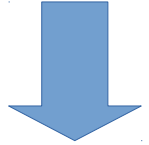

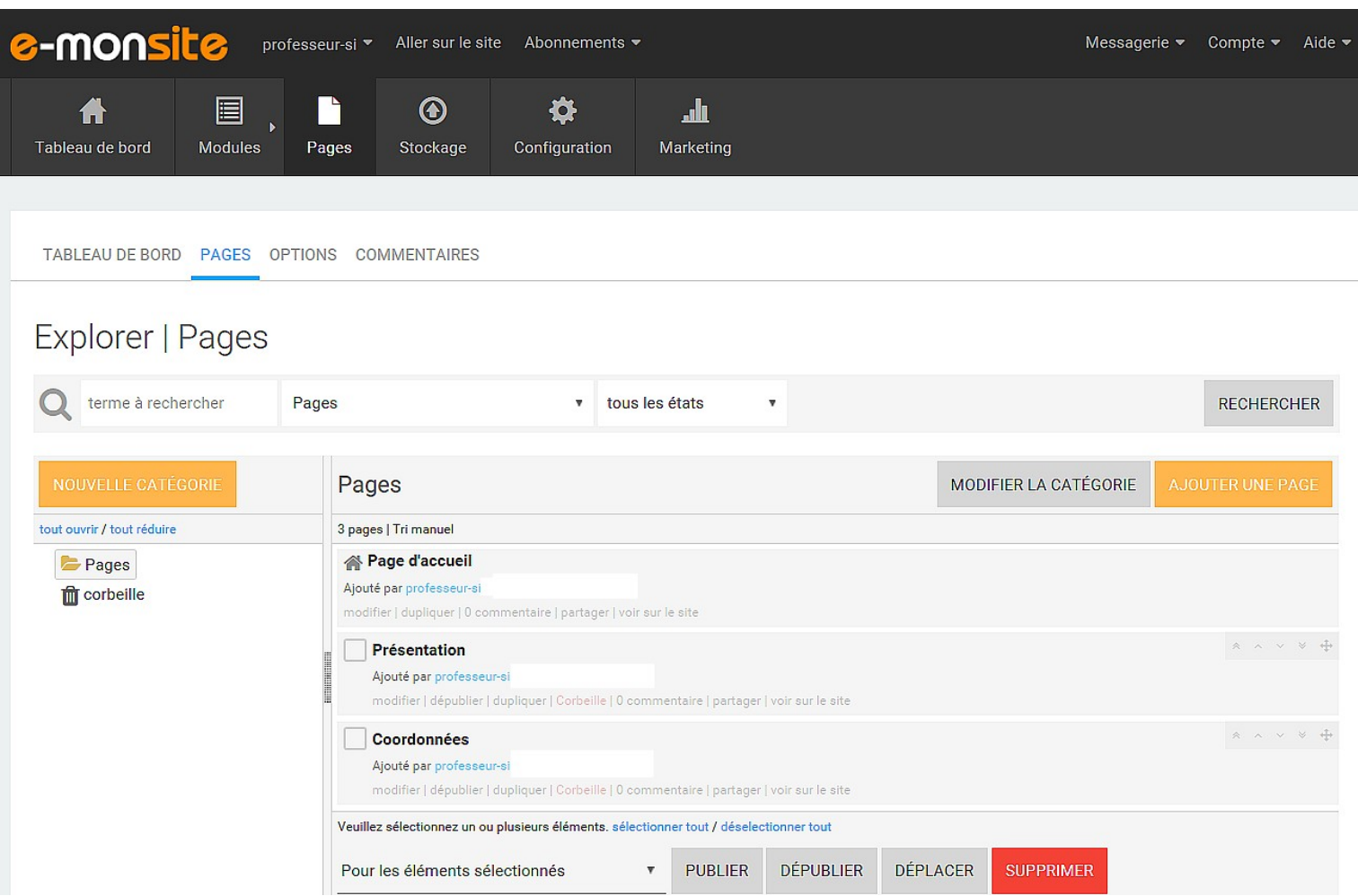

# **OBJECTIFS :**

- réaliser un site internet intéressant à partir d'un objet technique choisi

- créer des catégories

- ajouter du contenu (pages dans chacunes des catégories ...)

-ajouter des images, du texte et aussi des videos si nécessaire

## II / CAHIER DES CHARGES : SITE INTERNET SUR UN OBJET TECHNIQUE QUE VOUS AVEZ CHOISI AU PREALABLE

#### LES CATEGORIES A CREER **CATEGORIE 1 :** HISTORIQUE DE L'ENTREPRISE DE L'OBJET CHOISI **CATEGORIE 2 : PRESENTATION TECHNIQUE DE L'OBJET CHOISI** Comment ajouter une catégorie ? Que faut-il compléter ? TABLEAU DE BORD PAGES OPTIONS COMMENTAIRES Explorer | Pages terme à rechercher Pages tous les états RECHERCHER v v Nouvelle catégorie MODIFIER LA CATÉGORIE NOUVELLE CATÉGOR Pages tout ouvrir / tout réduire 3 pages | Tri manuel 🗁 Pages A Page d'accueil Ajouté par professeur-si le 17/03/2017 09:07:12 n corbeille modifier | dupliquer | 0 commentaire | partager | voir sur le site \* ~ ~ \* **+** Présentation Ajouté par professeur-si le 17/03/2017 09:07:12 modifier | dépublier | dupliquer | Corbeille | 0 commentaire | partager | voir sur le site Coordonnées Aiouté par professeur-si le 17/03/2017 09:07:12 **CLIQUER** modifier | dépublier | dupliquer | Corbeille | 0 commentaire | partager | voir sur le site Veuillez sélectionnez un ou plusieurs éléments, sélectionner tout / déselectionner tout DÉPUBLIER DÉPLACER Pour les éléments sélectionnés PUBLIER

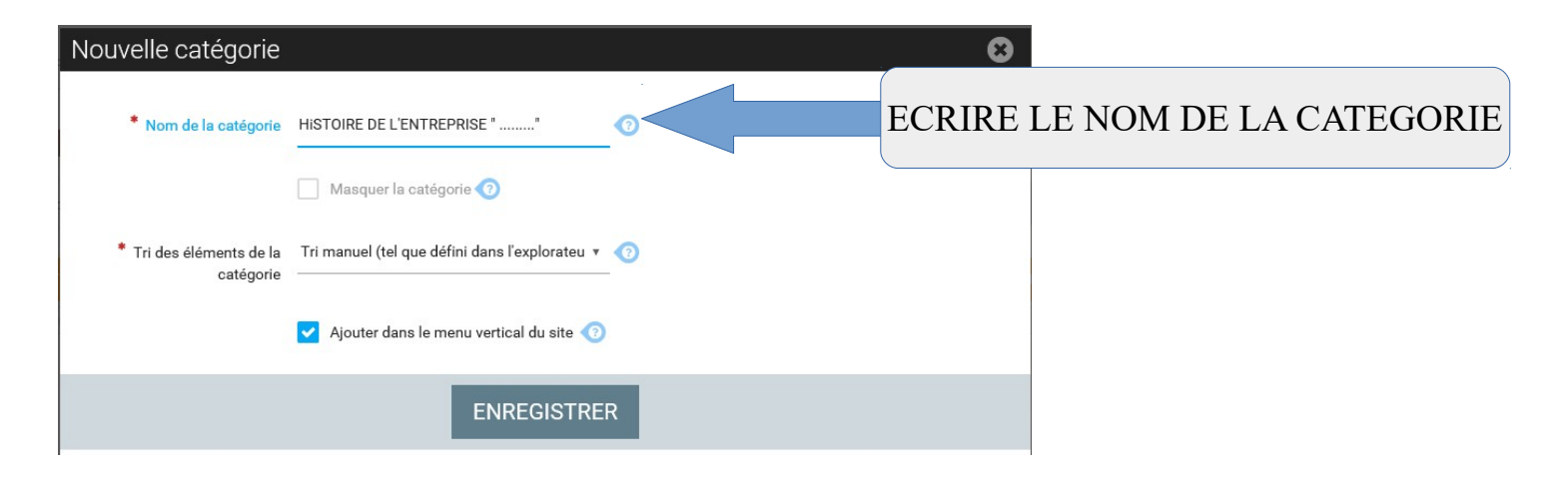

## <u>Vous devez procéder de la même façon pour la CATEGORIE 2</u> RENDU DES CATEGORIES ( Il s'agit d'un exemple d'objet)

| TABLEAU DE BORD PAGES OPTIONS COMMENTAIR        | RES                                                                                                    |                       |                  |
|-------------------------------------------------|----------------------------------------------------------------------------------------------------|-----------------------|------------------|
| Explorer   Pages                                |                                                                                                    |                       |                  |
| Q terme à rechercher Pages                      | <ul> <li>tous les états</li> </ul>                                                                                                    |                       | RECHERCHER       |
| NOUVELLE CATÉGORIE                              | Pages                                                                                                    | MODIFIER LA CATÉGORIE | AJOUTER UNE PAGE |
| tout ouvrir / tout réduire                      | 3 pages   Tri manuel                                                                                                    |                       |                  |
| 🖯 📂 Pages                                       | Page d'accueil<br>Ajouté par professeur-si le 17/03/2017 09:07:12<br>modifier   dupliquer   0 commentaire   partager   voir sur le site |                       |                  |
| PRESENTATION TECHNIQUE DU MAVIC PRO m corbeille | Présentation                                                                                                    |                       | * ~ ~ * +        |

# LES PAGES A CREER

**<u>CATEGORIE 1</u>**: HISTORIQUE DE L'ENTREPRISE DE L'OBJET CHOISI

**PAGE 1 :** DATE DE CREATION ENTREPRISE + FONDATEURS

**PAGE 2 :** LES PRODUITS VENDUS PAR L'ENTREPRISE

# **PAGE 3 :** CHIFFRE D'AFFAIRE DE L'ENTREPRISE

# **IMPORTANT : CREER TOUTES LES PAGES AVANT DE LES COMPLETER**

Comment ajouter une page dans une catégorie ?

• Sélectionner la catégorie en question puis cliquer sur AJOUTER UNE PAGE

| NOUVELLE CATÉGORIE                                                                 | HISTOIRE DE L'ENTREPRI | MODIFIER LA CATÉGORIE | AJOUTER UNE PAGE |
|------------------------------------------------------------------------------------|------------------------|-----------------------|------------------|
| tout ouvrir / tout réduire                                                         | vide   Tri manuel      |                       |                  |
| Pages HISTOIRE DE L'ENTREPRISE "DJI" PRESENTATION TECHNIQUE DU MAVIC PRO Corbeille |                        |                       |                  |

**Regardez la video " COMMENT AJOUTER UNE PAGE "**si vous avez besoin de plus d'explication.

## Ainsi lorsque les pages sont créer , elles apparaissent à droite de l'écran. ( ci-dessous un exemple)

# Explorer | Pages

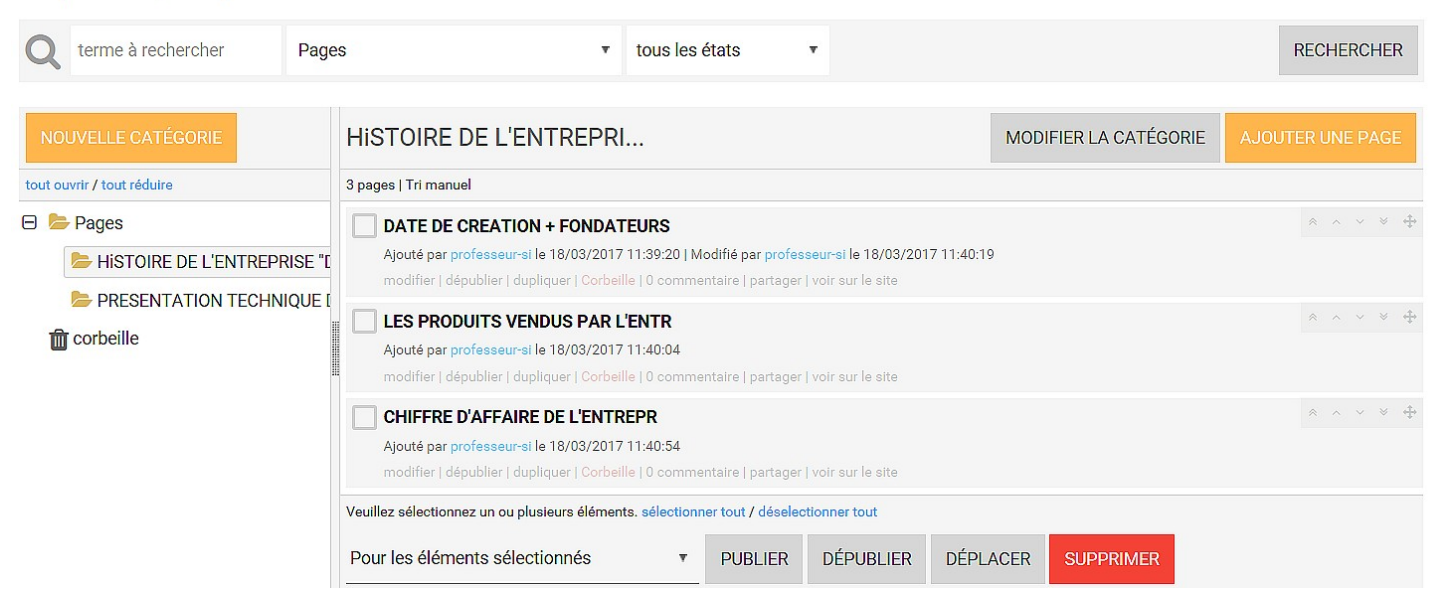

# maintenant vous devez ajouter les pages pour la catégorie 2

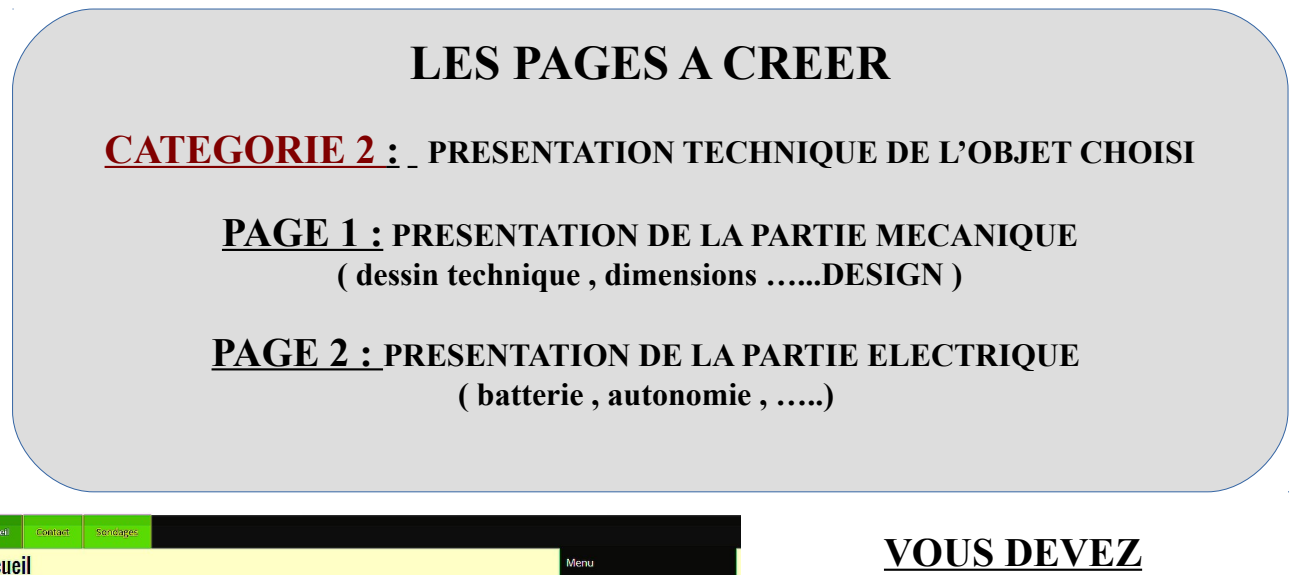

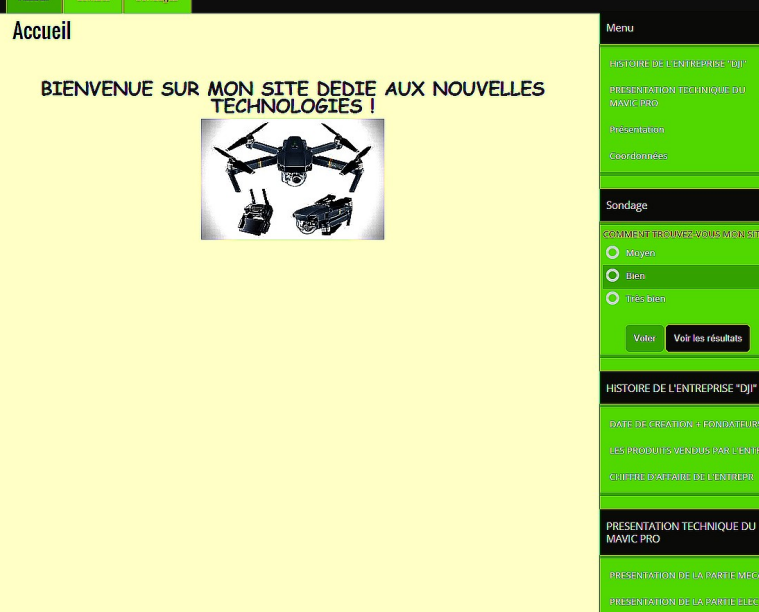

VOUS DEVEZ MAINTENANT COMPLETER CHACUNE DES PAGES QUE VOUS AVEZ CREER

FAIRE DES RECHERCHES SUR INTERNET AFIN DE RECOLTER LES INFOS